# PRINT JOB SPLITTER

Print Job Splitter é um aplicativo de divisão de trabalhos de impressão que conecta várias impressoras Canon para criar um sistema equivalente a uma impressora de alta velocidade.

O divisor de trabalhos de impressão divide documentos de muitas páginas em vários trabalhos de impressão menores, em seguida ele os distribui em várias impressoras para imprimir simultaneamente.

### REQUISITOS

· Processador de 64 bits

estação de trabalho

· Todas multifuncionais devem estar

conectadas a mesma rede que a

## IMPRESSORAS SUPORTADAS

Windows 11 ou Windows 10 21H2
 Série MAXIFY
 (19044.1889) ou posterior
 GX7010 / GX6010 / GX5010

Série PIXMA G7010 / G6010 / G5010 COMO BAIXAR?

Baixe o aplicativo **Print job splitter**: <u>https://www.canon.com.br/para-</u> <u>empresas/gestao-de-</u> <u>impressao/software-rip-e-de-fluxo-de-</u> <u>trabalho-grafico/print-job-splitter</u>

## INSTALAÇÃO

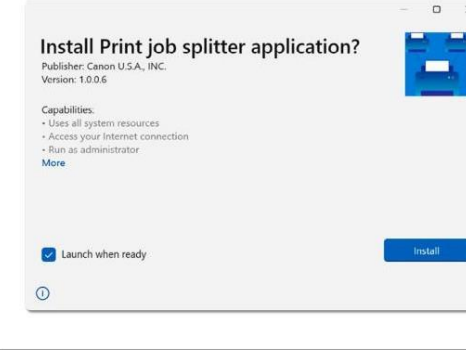

**1.** Clique duas vezes no pacote de instalação que você baixou do site de download. Clique em "Instalar" para aceitar os padrões para todas as telas de configuração.

| Documents sen | to this printer will be evenly split. Be sure all printers are o | nino, |  |
|---------------|------------------------------------------------------------------|-------|--|
| * 5           | GX3000 series                                                    |       |  |
| * 5           | GX3000 series                                                    |       |  |
| * 5           | GX6000 series                                                    |       |  |
|               |                                                                  |       |  |
|               |                                                                  |       |  |
|               |                                                                  |       |  |

**2.** O instalador é aberto e começa a procurar impressoras automaticamente após a instalação.

Aguarde até que o aplicativo termine de procurar impressoras. "Identificar impressora" pode ser clicado à esquerda de cada ícone de impressora para piscar o LED no painel de operação dessa impressora. Isso pode ajudar a corresponder as impressoras da lista com as impressoras físicas correspondentes.

| * 5 | GX5000 series |  |  |  |
|-----|---------------|--|--|--|
| * 5 | GX6000 series |  |  |  |
| * 5 | GX5000 series |  |  |  |
|     |               |  |  |  |

3. Para definir uma impressora como principal, clique no nome da impressora desejada e pressione o botão "Selecionar".

Aguarde até que o aplicativo termine de instalar a impressora.

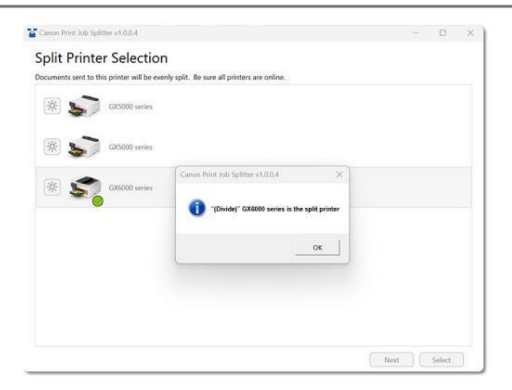

4. Quando a instalação da impressora principal estiver concluída, ela será marcada com uma marca de seleção verde e aparecerá uma mensagem mostrando o nome da impressora principal.

Selecione este nome de impressora quando imprimir e quiser dividir um trabalho de impressão.

| plit Pool            | election                                                        |         |      |   |
|----------------------|-----------------------------------------------------------------|---------|------|---|
| locuments will be ev | nly split among the selected printers. Be sure all printers are | orline. |      |   |
| * 🔊                  | G3C5000 series                                                  |         |      |   |
| × 🛞 🗲                | CX5000 series                                                   |         |      |   |
| - 🕷 🔊                | OX5000 series                                                   |         |      |   |
|                      |                                                                 |         |      |   |
|                      |                                                                 |         |      |   |
|                      |                                                                 |         |      |   |
|                      |                                                                 | Back    | Sava | ñ |

5. Clique em "Avançar".

Coloque uma marca de seleção na caixa de cada impressora que você deseja que pertença ao grupo de impressoras e pressione "Salvar".

O grupo pode conter até 5 impressoras.

|                                  | 00 series  |    |  |   |
|----------------------------------|------------|----|--|---|
| <ul> <li>* * \$\$ and</li> </ul> | 100 series | R. |  | - |
| z 🔅 🔊 as                         | 100 series | 3  |  |   |
|                                  |            |    |  |   |
|                                  |            |    |  |   |
|                                  |            |    |  |   |

6. A ordem das impressoras pode ser alterada arrastando e soltando os ícones das impressoras.

A impressora de cima imprimirá o início dos documentos e assim sucessivamente as impressoras de baixo imprimirão o final dos documentos.

| cuments will be eve | nly split among the selected printers. Be sure all printers are online. |  |
|---------------------|-------------------------------------------------------------------------|--|
| v 🕸 🍤               | GX5000 series                                                           |  |
| - 🕷 🗲               | GXK6000 series                                                          |  |
| v 🕸 🔊               | GX1000 series                                                           |  |
|                     |                                                                         |  |
|                     |                                                                         |  |

7. Clique em "Salvar" para concluir as configurações.

#### COMECE A USAR

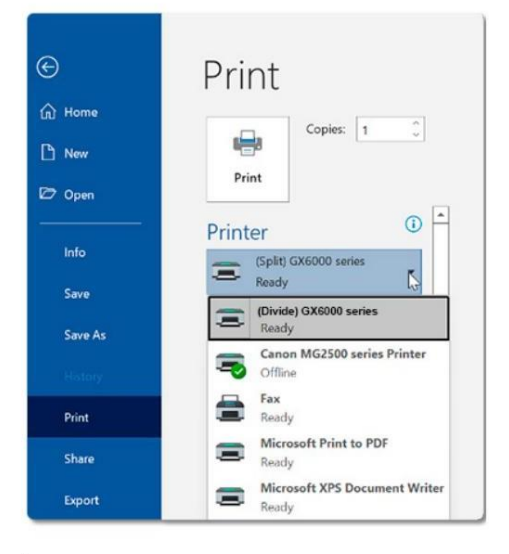

Para dividir a impressão, abra o arquivo e pressione "Imprimir" o trabalho será dividido em todas as impressoras do grupo que você selecionou na instalação (Etapa 3).

Em seguida, pressione "Imprimir" para dividir o trabalho de impressão em todas as impressoras do grupo.

 $(\mathbf{i})$ 

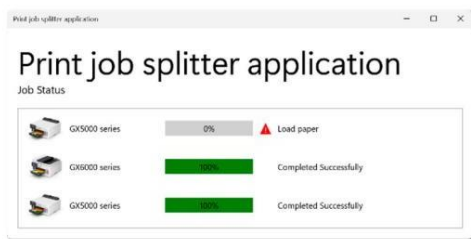

O status geral do trabalho é exibido durante a impressão, além do status de cada impressora.

#### AJUSTES E CONFIGURAÇÕES

A impressora principal e o grupo no qual os trabalhos são divididos podem ser alterados a qualquer momento abrindo o aplicativo.

O aplicativo pode ser encontrado selecionando-o no menu Iniciar ou procurando por ele na caixa de pesquisa.

Menu Iniciar do Windows 11

Q print job splitter applicatio

Print job splitter application

Printers & scanners

Best match

All Apps Documents Settings

More

 Open

 Image: Plan as administration

 Image: Plan to Start

 Image: Plan to taskb

 Image: Plan to taskb

 Image: Plan to taskb

 Image: Plan to taskb

 Image: Plan to taskb

 Image: Plan to taskb

 Image: Plan to taskb

 Image: Plan to taskb

 Image: Plan to taskb

 Image: Plan to taskb

 Image: Plan to taskb

 Image: Plan to taskb

 Image: Plan to taskb

 Image: Plan to taskb

 Image: Plan to taskb

 Image: Plan to taskb

 Image: Plan to taskb

 Image: Plan to taskb

 Image: Plan to taskb

 Image: Plan to taskb

 Image: Plan to taskb

 Image: Plan to taskb

 Image: Plan to taskb

 Image: Plan to taskb

 Image: Plan to taskb

 Image: Plan to taskb

 Image: Plan to taskb

 Image: Plan to taskb

 Image: Plan to taskb

 Image: Plan to taskb

 Image: Plan to taskb

 Image: Plan to taskb

 Image: Plan to taskb

 Image: Plan to taskb

 Image: Plan to taskb

 Image: Plan to taskb

 Image: Plan to taskb

 Image: Plan to taskb

 Image: Plan to taskb

Print job splitter application

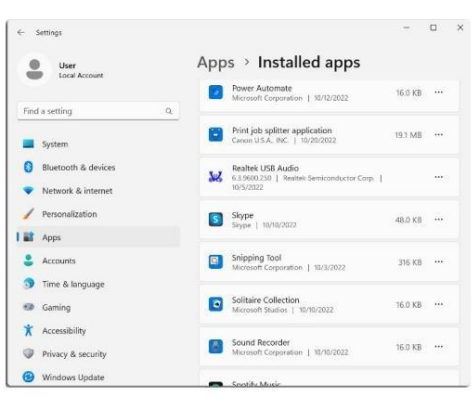

COMO DESINSTALAR

O aplicativo pode ser desinstalado de:

Windows 10

Painel de controle > Programas > Desinstalar um programa

Windows 11

Aplicativo e recursos

IMPORTANTE

\* O uso simultâneo por vários usuários não é suportado.

Aplicativo e recursos Windows 11